## Opret vareleverandørfaktura

Guide

## Lav en vareleverandørfaktura i itn-systemet:

Efter du har lavet en modtagelse, skal du tryk nu på knappen 'Register på lager', og Tryk på derefter på knappen 'overfør til vareleverandørfaktura'.

Gå nu under WMS-modulet igen, og vælg under modtagelse 'Vareleverandørfaktura'. Du vil nu blive præsenteret over en oversigt af dine igangværende vareleverandørfakturaer.

| lgangværende vareleverandørfakturaer |                      |            |           |            |          |                |                 |        |       |             |      |    |
|--------------------------------------|----------------------|------------|-----------|------------|----------|----------------|-----------------|--------|-------|-------------|------|----|
| Arkiv                                |                      |            |           |            |          |                |                 |        |       |             | Søg  | Q, |
| Nr.                                  | Leverandørbestilling | Modtagelse | Bestilnr. | Dato       | Lev. nr. | Lev. navn      | Bogføringstekst | Valuta | Lager | Bruttobeløb |      |    |
| 19 😸                                 |                      | 22         | 1234      | 23-03-2021 | 400      | Hero-Tools A/S |                 | DKK    | -     | 150,00      | _/ × |    |
| 7 😸                                  | 7                    | 7          | 7         | 08-12-2020 | 400      | Hero-Tools A/S |                 | DKK    | -     | 62500,00    | _/ × |    |
|                                      |                      |            |           |            |          |                |                 |        |       |             |      |    |
|                                      |                      |            |           |            |          |                |                 |        |       |             |      |    |

Tryk på den øverst vareleverandørfaktura, og tilføj nu fragt på fakturaen ved, at trykke på ikonet af en blyant.

| Vareleverandørfa                                | kturanr. 19(kladd                | e)                                                                                            |                              |         |                        |                |                   |          |            |    |
|-------------------------------------------------|----------------------------------|-----------------------------------------------------------------------------------------------|------------------------------|---------|------------------------|----------------|-------------------|----------|------------|----|
| Hero-Tools A/S<br>Dato Valuta<br>23-03-2021 DKK | ()<br>P<br>T                     | oter og tillang<br>verskrift<br>rægl(forutio) 0.00 Frægt(moms)<br>old(brutio) 0.00 Told(moms) | Subtotal<br>Moms<br>Momskode |         | 120,00<br>30,00<br>125 |                |                   |          |            |    |
| Fakturanr.<br>Betalingstype                     | <ul> <li>Ø</li> <li>Ø</li> </ul> | edhæftede bileg                                                                               | <sup>Total</sup><br>DKK      |         | 150,00                 |                |                   |          |            |    |
| Bogfør vareleverandørfaktura                    | ]                                |                                                                                               |                              |         |                        |                |                   |          |            |    |
| Varenr.                                         | Vareleverandørnr.                | Varenavn<br>Men's Short-Sleeve Crewneck Cotto                                                 |                              | Bestilt | Enhedspris             | Kostpristillæg | Splittillæg (DKK) | Modtaget | Reg. antal | 18 |

Tilføj nu fragt på vareleverandørfakturaen. Dette gør du ved at trykke på blyanten der er markeret.

| itnvision                     | A Woocom          | merce 🏠 Hjem 🗄          | Opsætning 🗸 🗮 | itnlsales2go | \$ Salg ∽ | 🕅 wms   | б 🗸 📜 В    | estilling 🖌    | Batch          | В            | ~            | •        |    |
|-------------------------------|-------------------|-------------------------|---------------|--------------|-----------|---------|------------|----------------|----------------|--------------|--------------|----------|----|
| solutions for one global mark | et 🔁 Shipment     | ×                       |               |              |           |         |            |                |                |              |              | •        | r  |
|                               |                   |                         |               |              |           |         |            |                |                |              |              |          |    |
| Noter og tillæg               |                   |                         |               |              |           |         |            |                |                |              |              |          | ×  |
| Overskrift                    |                   |                         |               |              |           |         |            |                |                |              |              |          |    |
|                               |                   |                         |               |              |           |         |            |                |                |              |              |          |    |
| Fakturanr.                    | Dato L            | everandør               | Valuta        | Valutakurs   | Kont      | 0       | Navn       | M              | oms            | Netto        | Brutto       |          |    |
|                               |                   |                         |               |              |           |         |            |                |                |              |              | +        |    |
|                               |                   |                         |               |              | 2811      |         | Told       |                |                | 0,00         | 0,00         | ××       |    |
|                               |                   |                         |               |              | 2811      |         | Fragt      |                |                | 50,00        | 50,00        | N ×      |    |
|                               |                   |                         |               |              |           |         |            |                |                |              |              |          |    |
|                               |                   |                         |               |              |           |         |            |                |                |              |              |          |    |
|                               |                   |                         |               |              |           |         |            |                |                |              |              |          |    |
|                               |                   |                         |               |              |           |         |            |                |                |              |              | Annullér | ОК |
| Varenr.                       | Vareleverandørnr. | Varenavn                |               |              |           | Bestilt | Enhedspris | Kostpristillæg | Splittillæg (I | OKK) Modtage | t Reg. antal |          |    |
| 9000                          | 1000              | Men's Short-Sleeve Crew | vneck Cotto   |              |           |         | 120,00     |                |                | 1,00         | 1,00         | 15       |    |
|                               |                   |                         |               |              |           |         |            |                |                |              |              |          |    |

Indsæt din fragtomkostninger, som vist på billedet. Husk og tryk på ikonet, som er markeret inden du trykker på den blå knap 'OK'.

Dine fragtomkostninger er nu blevet registreret, som der vises på billedet, og du kan nu trykke på knappen 'Bogfør vareleverandørfaktura'. Vælg nu hvilken betalingsform du ønsker, at anvende.